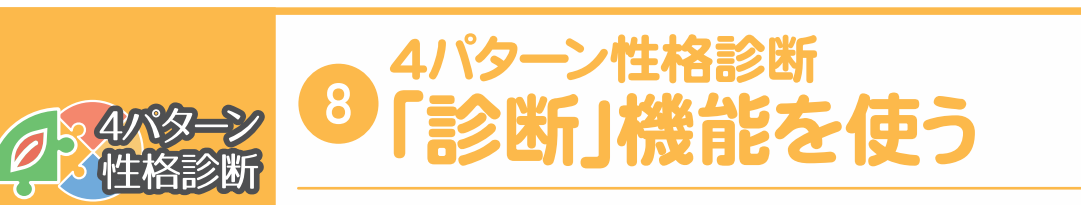

性格の特徴や仕事上の相性について知ることができます。

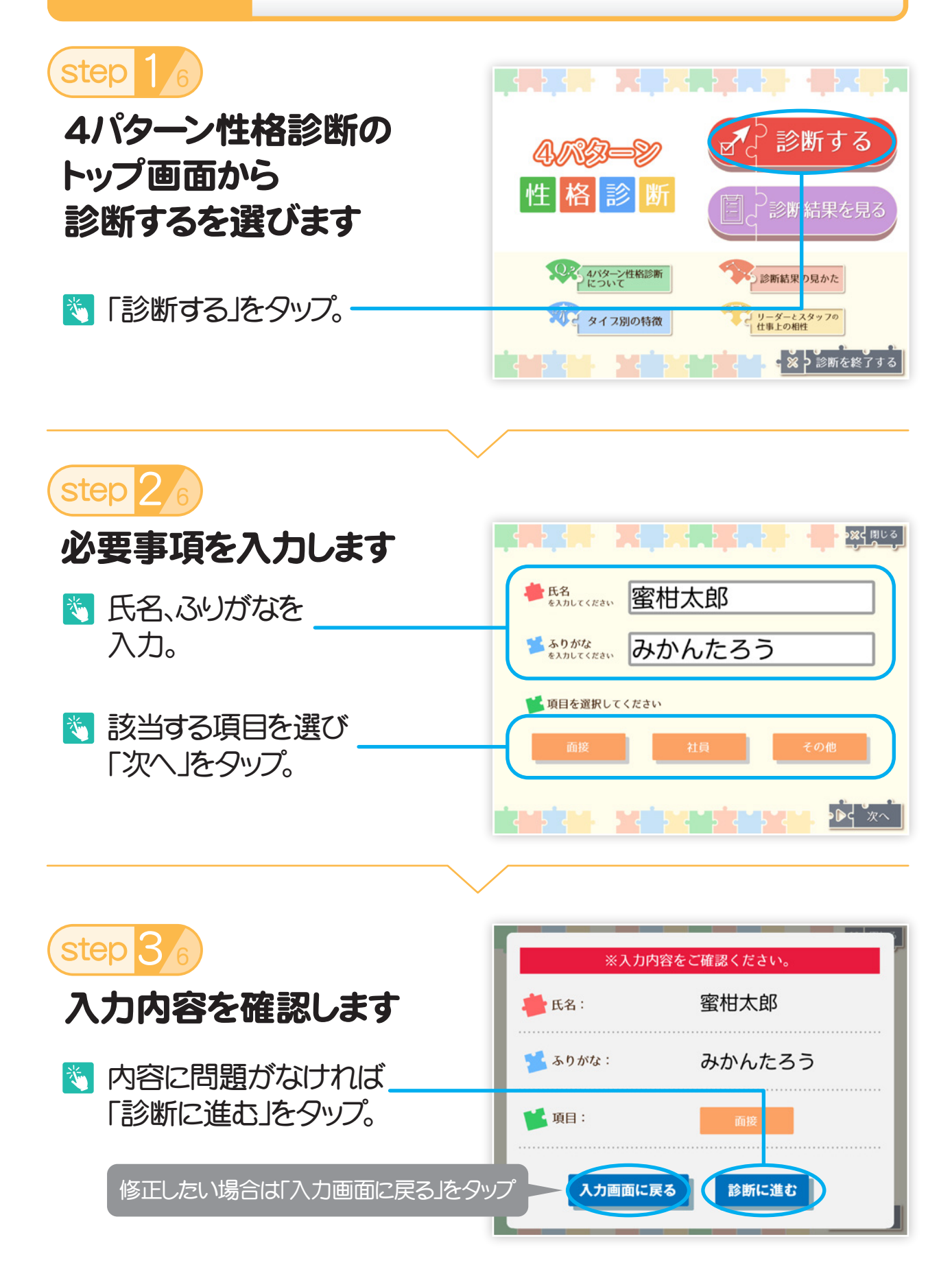

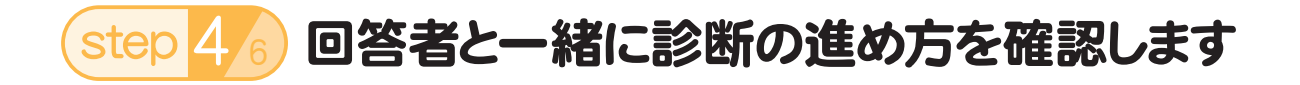

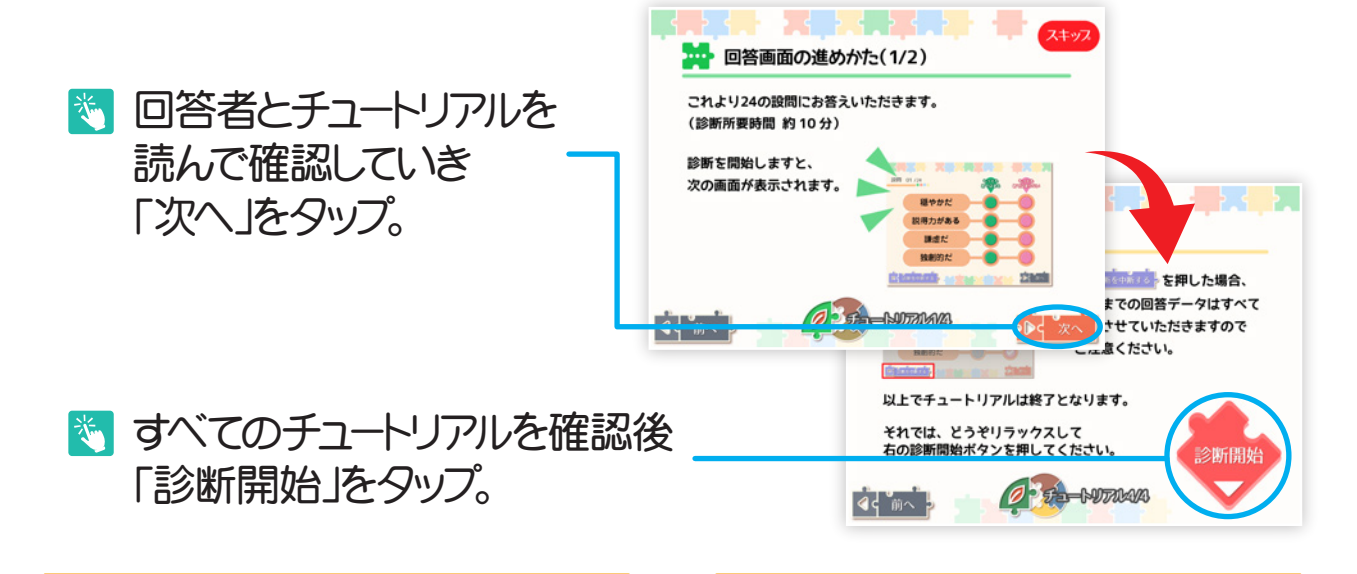

step 5/6 診断を進めます

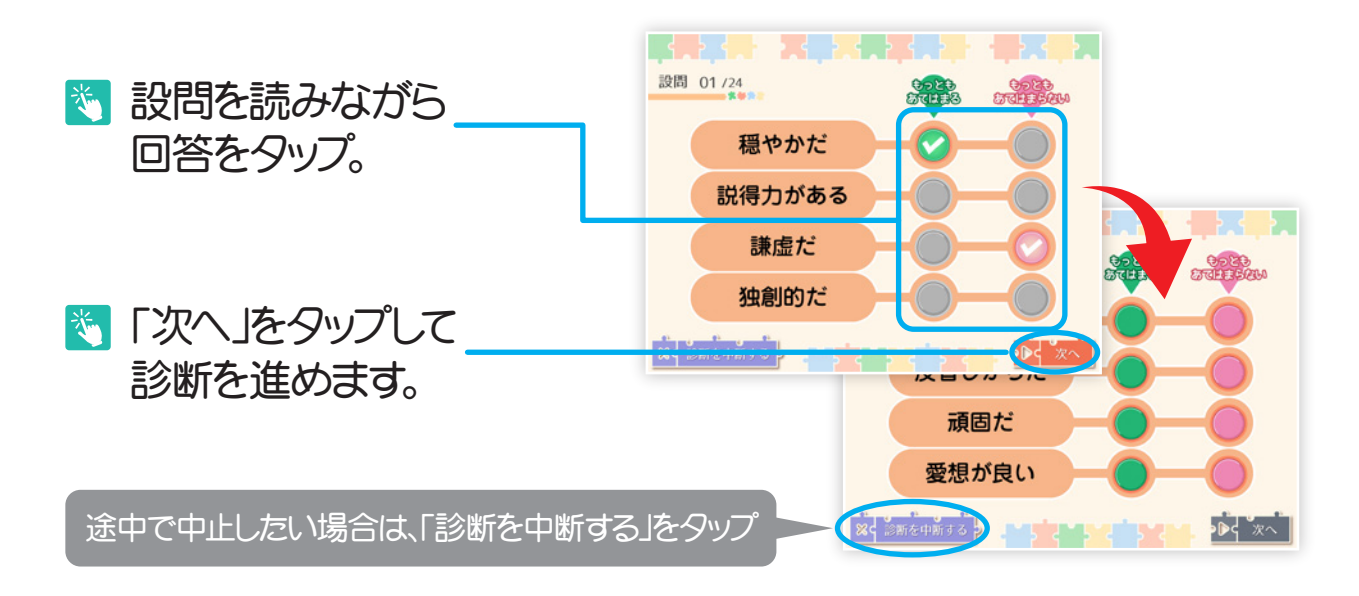

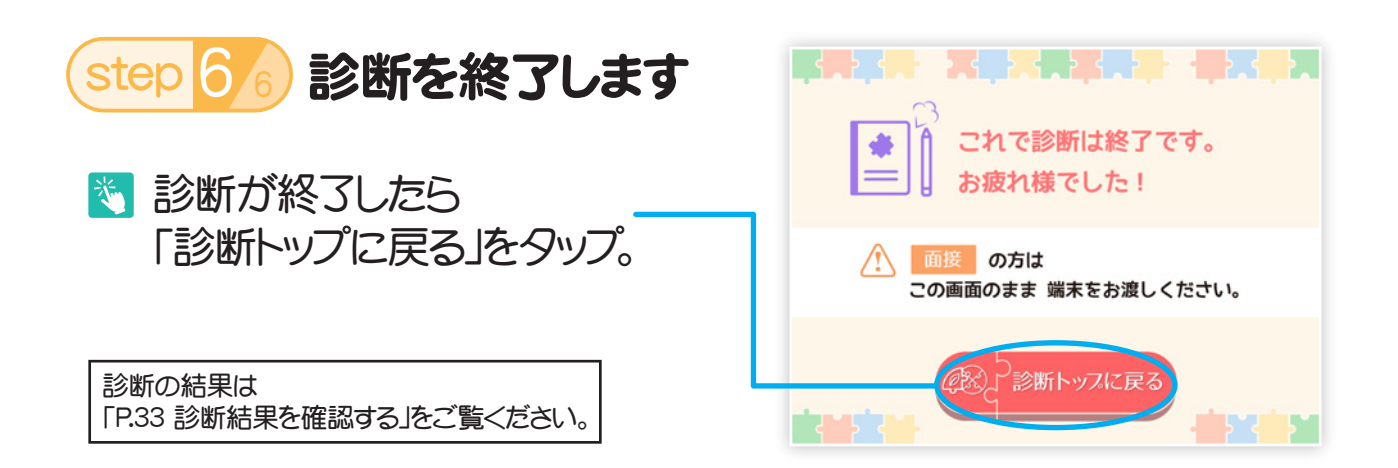